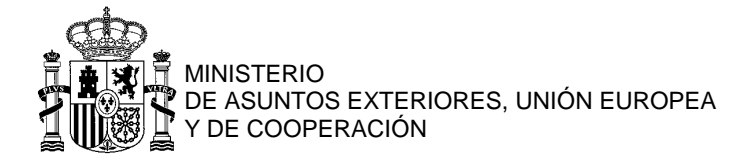

## DEMANDE DE PASSEPORT OU DE NIE Mode d'emploi pas à pas pour PRENDRE RDV en ligne

| 1. | Dans l'onglet "Services consulaires", cliquez sur "rendez-vous en ligne ICI" :                                                                                                    |
|----|----------------------------------------------------------------------------------------------------|
|    | Services consulaires                                                                                                    |
|    | PRINCIPALIX SERVICES CONSULATRES (voir tous les services consulaires [C])<br>Prise de rendez-vous en ligne ICI (<br>NIQUEMENT pour les passeports et<br>les <u>NIE</u><br>• Numéro d'identification d'étranger (NIE) &<br>• Légalisation et apostille de La Haye<br>• Procurations &<br>• Numéro d'identification fiscale (NIF) & |
| 2. | Dans la nouvelle fenêtre qui s'ouvre, cliquez sur la formalité pour laquelle vous sollicitez un RDV<br>(" <b>Pasaporte</b> " dans cet exemple):                                                                                                    |
|    | Consulado General de España en Lyon                                                                                                    |
|    | 1. SERVICIO A NACIONALES         [A] SOLICITUD E RENOVACIÓN DE PASAPORTE         + LA CITA ES INDIVIDUAL: Una cita, una persona.         2. SERVICIOS DE CERTIFICADOS         [A] SOLICITUD DE NIE         + LA CITA ES INDIVIDUAL: Una cita, una persona.                                                                        |
| 3  | S'IL VOLIS CONVIENT, cliquez sur le créneau qui vous est proposé d'office (aller enquite directement au point <b>7</b> );                                                                                                    |
| Э. | Consulado General de España en Lyon                                                                                                    |
|    | [A] SOLICITUD E RENOVACIÓN DE PASAPORTE                                                                                                    |
|    | Eambiar de día         √         Lunes 11 de Abril de 2022                                                                                                    |
|    | 12:20<br>1 Hueso libre                                                                                                    |
|    | powered by bookitit. Cancelar o consultar mis reservas                                                                                                    |
|    |                                                                                                    |

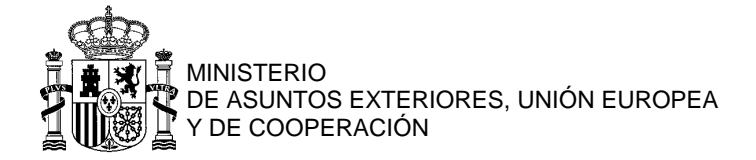

## 4. SI CE CRÉNEAU NE VOUS CONVIENT PAS, cliquez sur "Cambiar de día": Consulado General de España en Lyon Image: Cambiar de día Cambiar de día

5. Un calendrier apparaîtra alors : en vert, les jours qui disposent de créneaux libres, en rouge les jours complets. Dans cet exemple, nous allons choisir le 31 mai, en cliquant sur "**31**":

|                                                        | Consulado General de España en Lyon |             |    |    |       |    |       |                               |
|--------------------------------------------------------|-------------------------------------|-------------|----|----|-------|----|-------|-------------------------------|
| Pasaportes 2 - [A] SOLICITUD E RENOVACIÓN DE PASAPORTE |                                     |             |    |    |       |    |       |                               |
|                                                        | 🛗 Cambiar de día                    |             |    |    | de di | ía |       | ▲ Lunes 25 de Abril de 2022 ► |
|                                                        | <                                   | MAYO 2022 > |    |    |       | >  | 10.20 |                               |
|                                                        | Lu                                  | Ma          | Mi | Ju | Vi    | Sa | Do    | 1 Hueco libre                 |
|                                                        | 2                                   | 3           | 4  | 5  | 6     | 7  | 8     |                               |
|                                                        | 9                                   | 10          | 11 | 12 | 13    | 14 | 15    |                               |
|                                                        | 16                                  | 17          | 18 | 19 | 20    | 21 | 22    |                               |
|                                                        | 23                                  | 24          | 25 | 26 | 27    | 28 | 29    |                               |
|                                                        | 30                                  | 31          |    |    |       |    |       |                               |
|                                                        |                                     |             |    |    |       |    |       |                               |
|                                                        |                                     |             |    |    |       |    |       |                               |

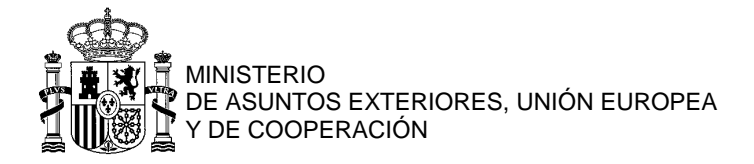

**6.** Le 31 mai, plusieurs créneaux sont disponibles : nous allons choisir celui de 12h20, sur lequel il faut cliquer :

| Consulado General de España en Lyon                      |                               |  |  |  |  |
|----------------------------------------------------------|-------------------------------|--|--|--|--|
| ◄ Pasaportes 2 · [A] SOLICITUD E RENOVACIÓN DE PASAPORTE |                               |  |  |  |  |
| Cambiar de día                                           | ▲ Martes 31 de Mayo de 2022 ▶ |  |  |  |  |
| 09:00<br>1 Hueco libre                                   | 12:20<br>2 Huecos libres      |  |  |  |  |
| 09:20<br>1 Hueco libre                                   | 12:40<br>2 Huecos libres      |  |  |  |  |
| 09:40<br>1 Hueco libre                                   |                               |  |  |  |  |
| 10:00<br>1 Hueco libre                                   |                               |  |  |  |  |
| 10:20<br>1 Hueco libre                                   |                               |  |  |  |  |
| 10:40<br>1 Hueco libre                                   |                               |  |  |  |  |
| 11:00<br>1 Hueco libre                                   |                               |  |  |  |  |
| 11:20<br>1 Hueco libre                                   |                               |  |  |  |  |
| 11:40<br>1 Hueco libre                                   |                               |  |  |  |  |
| 12:00<br>1 Hueco libre                                   |                               |  |  |  |  |

7. En tant que nouvel utilisateur de la plateforme, les 4 champs sont à compléter : prénoms et nom, numéro de téléphone (mobile, de préférence) SANS LE ZÉRO, adresse e-mail et un mot de passe à créer. Veillez à cocher la case "política de privacidad". Cliquez ensuite sur "Confirmar":

| Consulado General de España en Lyon                                          |  |  |  |  |  |  |  |
|------------------------------------------------------------------------------|--|--|--|--|--|--|--|
| Martes 31 de Mayo de 2022 - 12:20h · Pasaportes 2 · [A] SOLICITUD E RENOVACI |  |  |  |  |  |  |  |
| • Soy usuario nuevo Ya tengo cuenta                                          |  |  |  |  |  |  |  |
| Senora o Senor X senoraosenorX@gmail.com                                     |  |  |  |  |  |  |  |
| +33 - Fra 🕶 612345678                                                        |  |  |  |  |  |  |  |
| Declaro conocer y entender la política de privacidad Confirmar               |  |  |  |  |  |  |  |
|                                                                              |  |  |  |  |  |  |  |
|                                                                              |  |  |  |  |  |  |  |
|                                                                              |  |  |  |  |  |  |  |
| Cancelar o consultar mis reservas                                            |  |  |  |  |  |  |  |

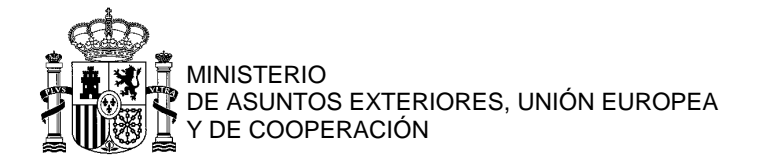

| 8. Sur la page qui apparaît, un code de validation de l'adresse e-mail (renseignée à l'étape précédente) : |                                                                              |  |  |  |  |  |  |  |  |
|----------------------------------------------------------------------------------------------------|------------------------------------------------------------------------------|--|--|--|--|--|--|--|--|
| Consulado General de España en Lyon                                                                        |                                                                              |  |  |  |  |  |  |  |  |
| Martes 31 de Mayo de 2022 - 12:20h · Pa                                                                    | Martes 31 de Mayo de 2022 - 12:20h · Pasaportes 2 · [A] SOLICITUD E RENOVACI |  |  |  |  |  |  |  |  |
| Se ha enviado un email con un código para validar la dirección de email indicada. Cuand                    | o el email sea validado la cita quedará confirmada.                          |  |  |  |  |  |  |  |  |
| Continuar                                                                                                  |                                                                              |  |  |  |  |  |  |  |  |
|                                                                                                    |                                                                              |  |  |  |  |  |  |  |  |
|                                                                                                    |                                                                              |  |  |  |  |  |  |  |  |
|                                                                                                    |                                                                              |  |  |  |  |  |  |  |  |
|                                                                                                    |                                                                              |  |  |  |  |  |  |  |  |
|                                                                                                    |                                                                              |  |  |  |  |  |  |  |  |
| bookitit                                                                                                   | Cancelar o consultar mis reservas                                            |  |  |  |  |  |  |  |  |
|                                                                                                    |                                                                              |  |  |  |  |  |  |  |  |
| 9. Ouvrez alors votre boite de reception : vous y trouve                                                   | erez un message conportant un code a 4 chiffres:                             |  |  |  |  |  |  |  |  |
| ≡ M Gmail Q Buscar correo                                                                                  | 辛 ⑦ 够 Ⅲ                                                                      |  |  |  |  |  |  |  |  |
|                                                                                                    | ▶ ● : 1 de 2 < >                                                             |  |  |  |  |  |  |  |  |
|                                                                                                    |                                                                              |  |  |  |  |  |  |  |  |
| Recibidos                                                                                                  | 05 X 🖷 🖸                                                                     |  |  |  |  |  |  |  |  |
| Destacados     Consulado General de España en Lyon «nores;     para senoral senor X x                      | ponse@bookitit.com> 10:46 (hace 0 minutos) 🙀 🔦 🗄                             |  |  |  |  |  |  |  |  |
| <ul> <li>Pospuestos</li> <li>Enviados</li> <li>XA inglés → español → Traducir mer</li> </ul>               | nsaje Desactivar para: inglés 🗙                                              |  |  |  |  |  |  |  |  |
| Borradores Código de validación 8783                                                                       |                                                                              |  |  |  |  |  |  |  |  |
| ✓ Más                                                                                                    |                                                                              |  |  |  |  |  |  |  |  |
| Meet 🔦 Responder 🔿 Reenviar                                                                                |                                                                              |  |  |  |  |  |  |  |  |
|                                                                                                    |                                                                              |  |  |  |  |  |  |  |  |
| <b>10.</b> Revenez sur la plateforme et reportez-y le code . C                                             | liquez ensuite sur " <b>Continuar</b> ":                                     |  |  |  |  |  |  |  |  |
| Consulado General                                                                                          | de España en Lyon                                                            |  |  |  |  |  |  |  |  |
| Martes 31 de Mayo de 2022 - 12:20h · Pa                                                                    | asaportes 2 · [A] SOLICITUD E RENOVACI                                       |  |  |  |  |  |  |  |  |
|                                                                                                    |                                                                              |  |  |  |  |  |  |  |  |
| Se ha enviado un email con un códig                                                                        | o para validar la dirección de email                                         |  |  |  |  |  |  |  |  |
| indicada. Cuando el email sea validão                                                                      | do la cita quedará confirmada.                                               |  |  |  |  |  |  |  |  |
| 8783 Continuar                                                                                             |                                                                              |  |  |  |  |  |  |  |  |
|                                                                                                    |                                                                              |  |  |  |  |  |  |  |  |
|                                                                                                    |                                                                              |  |  |  |  |  |  |  |  |
|                                                                                                    |                                                                              |  |  |  |  |  |  |  |  |
|                                                                                                    |                                                                              |  |  |  |  |  |  |  |  |
|                                                                                                    |                                                                              |  |  |  |  |  |  |  |  |

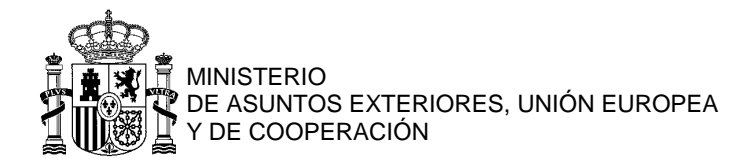

| 11. | La procédure de prise de RDV pour le 31 mai à 12h20 est terminée.                                                                                                    |  |
|-----|----------------------------------------------------------------------------------------------------|--|
|     | Consulado General de España en Lyon                                                                                                    |  |
|     | SU CITA SE HA REALIZADO CORRECTAMENTE                                                                                                    |  |
|     | Login senoraosenorX@gmail.com                                                                                                    |  |
|     | Nombre Senora o Senor X                                                                                                    |  |
|     | Fecha Martes 31 de Mayo de 2022 - 12:20 horas<br>Agenda Pasaportes 2<br>Servicio [A] SOLICITUD E RENOVACIÓN DE PASAPORTE<br>Localizador YN172761061                                                 |  |
|     | Recibirá los detalles de su cuenta y su contraseña en la dirección Email.<br>Si no recibe el correo electrónico <mark>revise</mark> la <mark>carpeta spam</mark> o <mark>correo no deseado</mark> . |  |
|     | Si desea cancelar la cita creada el Martes 12 de Abril de 2022 10:48:02, deberá Volver al inicio Nacerlo con suficiente tiempo de antelación .                                                      |  |
|     | powered by bookitit. Cancelar o consultar mis reservas                                                                                                    |  |

Vous trouverez un e-mail de confirmation dans votre boîte de réception, à sauvegarder jusqu'au RDV.
 IMPORTANT : Cette procédure est à répéter pour solliciter un autre passeport ou NIE (également pour un-e mineur-e).

| = 附 Gmail                                       | Q Buscar correo                                                                                                    | ŦĖ                 | ()<br>(    | ≥    |  |  |  |  |
|-------------------------------------------------|----------------------------------------------------------------------------------------------------|--------------------|------------|------|--|--|--|--|
|                                                 |                                                                                                    | 1 0                | ie 4 < >   | Es * |  |  |  |  |
| Recibidos 1                                     | Tienes una nueva cita Recibidos ×                                                                                                    |                    | ē          | Ø    |  |  |  |  |
| <ul><li>Destacados</li><li>Pospuestos</li></ul> | Consulado General de España en Lyon <noresponse@bookitit.com><br/>para senoraosenorX 👻</noresponse@bookitit.com>                                                                                                    | @ 10:49 (hace 0 mi | nutos) 🟠 🔦 | :    |  |  |  |  |
| <ul><li>Enviados</li><li>Borradores</li></ul>   | Consulado General de España en Lyon                                                                                                    |                    |            |      |  |  |  |  |
| ✓ Más                                           | Senora, ha solicitado una cita en Consulado General de España en Lyon el 31-05-2022 a la<br>horas con Pasaportes 2. Si no puede acudir a su cita, o si ya no la necesita, le rogamos qu                                                     | is 12:20<br>le la  |            |      |  |  |  |  |
| Nueva reunión                                   | Meet     cancele, ya que la lista de espera es muy larga. Este Consulado se reserva el derecho de restringir/<br>limitar sus servicios en caso de abuso o mal uso de las citas previas.       Image: Wietwareunión     Unirse a una reunión |                    |            |      |  |  |  |  |
| Hangouts                                        |                                                                                                    |                    |            |      |  |  |  |  |
|                                                 | Servicio [A] SOLICITUD E RENOVACIÓN DE PASAPORTE                                                                                                    |                    |            |      |  |  |  |  |
| 9                                               | Sus datos<br>Senora<br>612****78 Can<br>senorao********* <u>Lcom</u>                                                                                                    | celar la cita      |            |      |  |  |  |  |
| Iniciar uno nuevo                               | Este correo ha sido enviado por Consulado General de España en Lyon a través de <mark>www.bookht.com</mark><br>¿Quieres ver como Bookitit ayuda a gestionar las reservas de tu negocio? <del>Haz clic aquí para probar gratis</del>         | bookitit           |            |      |  |  |  |  |